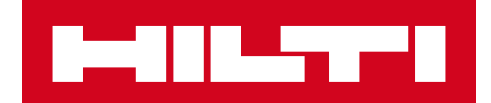

# 2.5 LANCERINGSNOTER

Hilti ON!Track

Lanceringsdato: 04.03.2017

| 1     | Lanceringshøjdepunkter                                | 2  |
|-------|-------------------------------------------------------|----|
| 2     | Nye funktioner                                        | 2  |
| 2.1.1 | Nye sprog                                             | 2  |
| 2.1.2 | 2 Bekræft levering                                    | 2  |
| 2.1.3 | B Lokationshåndtering                                 | 8  |
| 2.1.4 | Terminallokation                                      | 11 |
| 2.1.5 | i Informationer om status over Hilti-aktiv            | 14 |
| 2.1.6 | Tilgængelige informationer om anvendelse af aktiv     | 15 |
| 3     | Forbedringer                                          | 16 |
| 3.1.1 | Tilpassede Hilti-aktivskabeloner                      | 16 |
| 3.1.2 | 2 Gitterfunktionalitet for mere end 5.000 aktiver     | 17 |
| 3.1.3 | Nyligt organiseret panel over aktivdetaljer           | 17 |
| 3.1.4 | Unikt Hilti-kundenummer                               | 18 |
| 3.1.5 | Flere tegn for brugernavne og brugerroller            | 18 |
| 3.1.6 | Oprettelse af brugernavn                              | 18 |
| 3.1.7 | ' Forbedringer af ydeevne                             | 18 |
| 3.1.8 | Informationer om fuldførte aktivservices              | 18 |
| 3.1.9 | Der er adgang til produktdokumentation via mobilappen | 19 |
| 3.2   | Småfejl                                               | 20 |
| 3.2.1 | Indlæsningstid for siden aktivskabeloner              | 20 |
| 3.2.2 | Redigering af detaljer for forbrugsvarer              | 20 |
| 3.2.3 | Synkroniseret aktiver blandt lokationer og enheder    | 20 |
| 3.3   | Fejlafhjælpning                                       | 21 |

# 1 Lanceringshøjdepunkter

2.5-lanceringen gør det med funktionen til bekræftelse af levering muligt for virksomheder at bruge en mere robust og sikker kæde af ejerforhold, når aktiver skal spores og bevæges. Ligeledes er der lavet væsentlige forbedringer inden for styring af lokation, som strømliner bevægelsen af aktiver på tværs af lokationstyper. Mere synlighed på mobilappen med hensyn til services, og synlige vedhæftninger for aktiver er også realiseret. Med den for nyligt introducerede status over Hilti-aktiver for Hilti-værktøj kan den Hilti-rapporterede status (f.eks. stjålet) nemt kontrolleres, og indsamlet/returneret Hilti-værktøj kan hurtigt skrottes. Hilti-aktivskabeloner kan nu også tilpasses med en beskrivelse, omkostningskode og billede. Derudover blev globale søgninger optimeret for store kunder, og andre småfejl på tværs af både web- og mobilappen blev løst. Endelig understøttes tre nye sprog inklusive tjekkisk, slovakisk og tyrkisk nu. Resten af dette dokument giver et mere detaljeret overblik over, hvad 2.5-softwarelanceringen omfatter.

#### 2 Nye funktioner

#### 2.1.1 Nye sprog

Tjekkisk, slovakisk og tyrkisk er nu tilgængeligt i ON!Track mobil- og webapplikationen.

#### 2.1.2 Bekræft levering

Bekræftelse af levering af aktiver er meget nemmere og gør det muligt at sikre en kæde af beskyttelse over aktivers bevægelse og ejerforhold.

#### 2.1.2.1 Aktivering af funktionen for bekræftelse af levering

Hvis den nye funktion for bekræftelse af leveringer i ON!Track-applikationen er relevant for din virksomhed, kan den aktiveres i ON!Track webapplikationen under virksomhedsindstillinger, overførselsindstillinger,

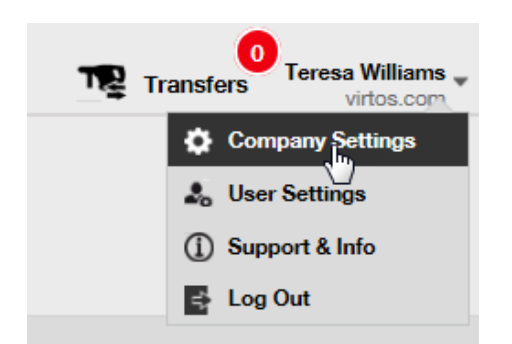

hvor den ønskede leveringsbekræftelse indstilles til ja, og gem:

| Edit Transfer Settings                                                     |   |        |      | ×    |
|----------------------------------------------------------------------------|---|--------|------|------|
| Requires delivery confirmation<br>Return Due Advance Notification Interval | : | Yes No | Days | Y    |
|                                                                            |   |        |      | Save |

# 2.1.2.2 Bekræft levering deaktiveret

Hvis en virksomhed ikke kræver bekræftelse af alle typer aktiver, som overføres, kan funktionen for bekræft levering forblive deaktiveret. Selvom bekræft levering er deaktiveret, er det nu muligt for nogle aktiver at blive kvitteret for at bekræfte deres overførsel.

# 2.1.2.3 Overførsler ansigt til ansigt

For overførsler ansigt til ansigt skal den ansvarlige for lageret eller byggepladsen forberede overførslen på mobilappen. Når alle ønskede aktiver er blevet scannet eller indlæst i overførslen, rulles hele vejen ned til bunden af overførselsdetaljerne. Klik på kortet for bekræftelse af levering, og giv telefonen til den ansvarlige medarbejder, som skal underskrive bekræftelsen.

| 🖬 🗭             | '🔲 论 奈 📶 直 09:50                                                                                                    |
|-----------------|----------------------------------------------------------------------------------------------------|
| ← Transfer D    | etails                                                                                                    |
|                 | <del>cs</del>                                                                                                    |
| Notes           |                                                                                                    |
| Enter Notes     | Ŵ                                                                                                    |
| 🥖 Confirm Deliv | very                                                                                                    |
| Signee          |                                                                                                    |
|                 |                                                                                                    |
|                 | <ul> <li>Image: A start of the start of the start of</li></ul> |
|                 | $\bigcirc \triangleleft$                                                                                                    |

Tryk i underskriftfeltet for at underskrive. Underskrifter kan også indlæses med en meget præcis kapacitiv pen, så det bliver nemmere at underskrive det fulde navn på den mobile enhed.

| 🛌 🛩  | Ľ                   | 09:51 |
|------|---------------------|-------|
| ÷    | Confirm Deliver     | y 🖻   |
|      | Receiver's Signatur | e     |
| Sigr | nee                 |       |
| н    | ub Virtos           | Q     |
| Sigr | nature              |       |
|      |                     |       |
|      |                     |       |

Underskrivelse af kortet med funktionen for bekræftelse af levering aktiveret medfører en automatisk bekræftelse af leveringen. Denne underskrift og tidsstemplet for bekræftelse gemmes sammen med overførselshistorikken. Under aktivinformationer vises "bekræftet af" og "bekræftelsesdato" i overførselsrapporten og i sidepanelet for aktivdetaljer som vist nedenfor.

| ool Combi Hammers X                 |                      |   |  |  |  |  |
|-------------------------------------|----------------------|---|--|--|--|--|
|                                     |                      |   |  |  |  |  |
| Responsible Employee                | : Herman Persson     |   |  |  |  |  |
| Current Location                    | : Sweden 1           |   |  |  |  |  |
| Current Location State              | : Active             |   |  |  |  |  |
| Status                              | : Operational        |   |  |  |  |  |
| State                               | : In Warehouse       |   |  |  |  |  |
| Asset Group                         | : Combi Hammers      |   |  |  |  |  |
| Scan Code                           | : 7863746435         |   |  |  |  |  |
| Serial Number : SERLID1612452959-27 |                      |   |  |  |  |  |
| Asset Category                      | : Asset              |   |  |  |  |  |
| Description                         | : Cool combi hammers |   |  |  |  |  |
| Model                               | : TE 70              |   |  |  |  |  |
| Manufacturer                        | : Hilti              |   |  |  |  |  |
| Template Name                       | : TE 70-Hilti        |   |  |  |  |  |
| Managed As                          | : Owned              |   |  |  |  |  |
| Default Location                    | : Nendeln            |   |  |  |  |  |
| Owner Name                          | : John Smith         |   |  |  |  |  |
| Services and Certificates           |                      |   |  |  |  |  |
| Services                            | : Not assigned       |   |  |  |  |  |
| Certificates                        | : 1 Assigned         |   |  |  |  |  |
| Last Transfer                       |                      | Ī |  |  |  |  |
| Confirmed By                        | : Herman Persson     |   |  |  |  |  |
| Confirmed Date                      | : 08.02.2017         |   |  |  |  |  |

# 2.1.2.4 Når overførsler ikke foregår ansigt til ansigt

Når overførsler ikke foregår ansigt til ansigt (og eksempelvis gives til en chauffør, som skal aflevere aktivet), bruges funktionen for bekræftelse af levering for at få bekræftet, at overførslen blev leveret. Den ansvarlige for lageret kan fuldføre en overførsel som vanligt på webappen eller på mobilappen. Leveringen bekræftes ved," at den lokationsansvarlige eller den ansvarlige medarbejder går ind i bekræft levering på mobilappen, hvor alle aktiver, som brugeren kan bekræfte, automatisk synkroniseres i listen, hvis brugeren er online.

| <b>⊠</b> Ý       | "🗋 🛈 🤶 📶 🖻 10:42   |   |   | ! <b>™</b> Ų                                                        | "🔲 🕑 🤶 📶 💆 1    | 0:46 |
|------------------|--------------------|---|---|---------------------------------------------------------------------|-----------------|------|
| =                |                    |   | ÷ | Confirm                                                             |                 |      |
| Info             | Hub Virtos         |   | Q | Search for an asset                                                 |                 |      |
|                  | 2                  |   | Ŷ | Bad Ragaz Grand R<br>Notepad<br>400006677 / 4000066<br>Buchs (1234) | esort<br>77     | >    |
| Buchs            | (1234)             |   | Ŷ | Bad Ragaz Grand R<br>Notepad<br>400006917 / 4000069<br>Buchs (1234) | esort<br>17     | >    |
| Add item         | Transfer item      |   | Ŷ | Bosch ,TEST<br>20726800 / 20726800<br>Buchs (1234)                  |                 | >    |
| <b></b>          | <b>I</b>           |   | Ŷ | Bosch ,TEST<br>2356778 / 2356778<br>Buchs (1234)                    |                 | >    |
| Confirm Delivery | Check inventory    | , | Ø | Bosch ,TEST<br>400006919 / 4000069<br>Buchs (1234)                  | 19              | >    |
| Q<br>View Item   | Identify Item      |   |   |                                                                     |                 |      |
|                  | $\triangleright$ C |   |   |                                                                     | $\triangleleft$ |      |

Brugeren skal scanne eller trykke på hvert aktiv for at bekræfte. Hvis et bestemt aktiv i listen over bekræftede leveringer ikke er blevet modtaget, skal brugeren ikke klikke på det, men lade det være og kontakte den ansvarlige for lageret for at meddele denne om, at aktivet ikke er ankommet, og at overførslen skal redigeres.

\*Bemærk: Administratorer kan ikke se hele listen over aktiver, som de kan bekræfte, da listen over alle systemleveringer ville være for omfattende.

# 2.1.2.5 Hvem kan bekræfte leveringer?

Administratorer kan altid bekræfte alle leveringer i systemet. Lokationsansvarlige kan bekræfte alle leveringer, som er lavet for lokationen, hvor de er lokationsansvarlig. Ansvarlige medarbejdere kan bekræfte en levering af et aktiv, som de er ansvarlig for. Derudover kan enhver bruger få tilladelsen "bekræft enhver levering" (dette er en separat tilladelse i forhold til tilladelsen om at udføre enhver overførsel), hvis det ønskes.

| Edit Employee              | _                                                        |                               |     |              | ×             |  |  |
|----------------------------|----------------------------------------------------------|-------------------------------|-----|--------------|---------------|--|--|
| Employee Info Assign Roles | Certificates Aler                                        | t Settings                    |     |              |               |  |  |
| Roles (7)                  | Driviterer                                               |                               |     |              |               |  |  |
| admin                      | Access Privileges                                        |                               |     |              |               |  |  |
| everyone                   |                                                          | Delete                        | Add | Edit         | View          |  |  |
| Field_Worker               | Assets                                                   | ~                             | ~   | ~            | ~             |  |  |
| Jobsite Manager            | Employees                                                | ~                             | ~   | $\checkmark$ | $\checkmark$  |  |  |
| Manual Admin (all rights)  | Locations                                                | ~                             | ~   | ~            | ~             |  |  |
|                            | Templates                                                | ~                             | ~   | ~            | ~             |  |  |
| TEST SE                    | Additional Privileges                                    | ie rassets?                   |     | Y            | /es           |  |  |
|                            | Can this employee edit th                                | he d. te for asset transfers? | •   | Y            | /es           |  |  |
|                            | Can this employee confir                                 | rm any delivery?              |     | Y            | ′es           |  |  |
|                            | Can this employee gener                                  | rate reports?                 |     | ٢            | ′es           |  |  |
|                            | Can this employee view I                                 | Dashboard?                    |     | Y            | ′es           |  |  |
|                            | Can this employee view j                                 | obsite charges?               |     | Y            | /es           |  |  |
|                            | Can this employee close jobsite charges? Y <sub>es</sub> |                               |     |              |               |  |  |
|                            | Can this employee manage asset charge settings? Yes      |                               |     |              |               |  |  |
|                            |                                                          |                               |     |              |               |  |  |
|                            |                                                          |                               | Si  | ave and Exit | Save and Next |  |  |

\*Bemærk: Vær meget forsigtig med at tildele en bruger tilladelsen "bekræft enhver levering". Denne tilladelse bør kun gives til folk som lagermedarbejdere, som kan betros denne form for "administrator"-tilladelse.

# 2.1.2.6 Automatisk bekræftelse af leveringer

Når en ansvarlig for lageret returnerer værktøj til sit eget lager, eller når en ansvarlig for byggepladsen overfører aktiver til sin egen byggeplads (hvor denne er ansvarlig for lokationen), bekræftes aktiver automatisk ved overførsel.

Når flere folk arbejder i samme lager, er kun en person defineret som "ansvarlig for lager". De andre medarbejdere kan tildeles retten til at "bekræfte enhver levering" og indstille deres "aktuelle lokation" til lagerlokationen, og så vil enhver overførsel, som de udfører til deres lokation, bekræftes automatisk.

## 2.1.2.7 Bekræftede leveringer fremgår af overførselsrapporter

Som en udvidelse af de nuværende overførselsrapporter er det nu muligt at se, hvem der har bekræftet et aktiv, og hvornår bekræftelsen har fundet sted, hvilket giver mere overblik. Ved valg af felter, som skal vises i rapporten, skal "bekræftet af" og "bekræftelsesdato" vælges.

| Fields Selection             |   |                                                                                           | × |
|------------------------------|---|-------------------------------------------------------------------------------------------|---|
| 1. Check the fields required | ^ | 2. Please drag to re-arrange the fields as per your preference<br>\$ Actual Transfer Date | î |
| Actual Transfer Date         |   | \$ Alternate Code                                                                         |   |
| Alternate Code               |   | Category                                                                                  |   |
| Category                     |   | Confirmed By                                                                              |   |
|                              |   | Confirmed Date                                                                            |   |
| Contirmed By                 |   | \$ Cost Center                                                                            |   |
| Confirmed Date               |   | \$ Cost Code                                                                              |   |
| Cost Center                  |   | Description                                                                               |   |
| ✓ Cost Code                  |   | Friendly Name                                                                             |   |
| Description                  |   | \$ From Employee                                                                          |   |
| Friendly Name                |   | \$ From Location                                                                          |   |
| From Employee                |   | \$ Group                                                                                  |   |
|                              | ľ | * Manufacturar                                                                            |   |
|                              |   | ок                                                                                        |   |

# 2.1.3 Lokationshåndtering

Med det nye koncept lokationshåndtering af "lokationsstatus" er det nu mere effektivt at håndtere lokationer, når der er tale om slutningen af en lokation (dvs. en byggeplads, som er færdig).

Her kan lokationens status klassificeres som enten aktiv, inaktiv eller arkiveret. Lokationsstatus bør indstilles, når en ny lokation tilføjes, eller kan også ændres eller tilføjes under redigering af en lokation under lokationsdetaljer." Som standard er en lokation indstillet som aktiv.

| Add Location                                  |                                                                                     |            |                      | ×             |
|-----------------------------------------------|-------------------------------------------------------------------------------------|------------|----------------------|---------------|
| Hierarchy Selection Location Details          |                                                                                     |            |                      |               |
| Location Details                              |                                                                                     |            |                      |               |
| Туре                                          | Name                                                                                |            | ID                   |               |
| Warehouse •                                   | New location                                                                        |            | Enter Location ID    |               |
| Cost Center                                   | Manager                                                                             |            | Contact Number       |               |
| Cost Center                                   | Teresa Williams                                                                     | -          | Enter Contact Number |               |
| Description Enter Description Address Details | Location State<br>Active<br>Select Location State<br>Active<br>Inactive<br>Archived |            |                      |               |
| Address Line 1                                |                                                                                     |            | ·                    |               |
| Enter Address Line 1                          |                                                                                     | Search Map |                      |               |
| Address Line 2 (Optional)                     |                                                                                     |            |                      | n ann         |
|                                               |                                                                                     |            |                      | Save and Exit |

#### 2.1.3.1 Hvad betyder lokationsstatussen aktiv, inaktiv og arkiveret?

Lokationer med statussen "aktiv" er lokationer, som bruges af en virksomhed og dens medarbejdere (dvs. lagre, køretøjer i brug, igangværende byggepladser osv.). Aktive lokationer er synlige for alle brugere, som kan overføre aktiver, materiel og forbrugsvarer til/fra sådanne lokationer.

Lokationsstatussen "inaktiv" kan bruges, når et projekt er færdigt på en bestemt lokation, og der ikke skal overføres aktiver dertil mere. Inaktive lokationer er synlige for alle brugere, men de kan ikke overføre aktiver til sådanne lokationer, det er kun muligt at overføre aktiver ud af en inaktiv lokation.

Der er et lille "x" ved siden af lokationsikonet, som angiver, at lokationen er inaktiv, så det er nemmere for brugere at identificere, om lokationsstatussen er aktiv eller inaktiv. På samme måde tilpasses ikoner, som vises på webappen, ligeledes på mobilappen.

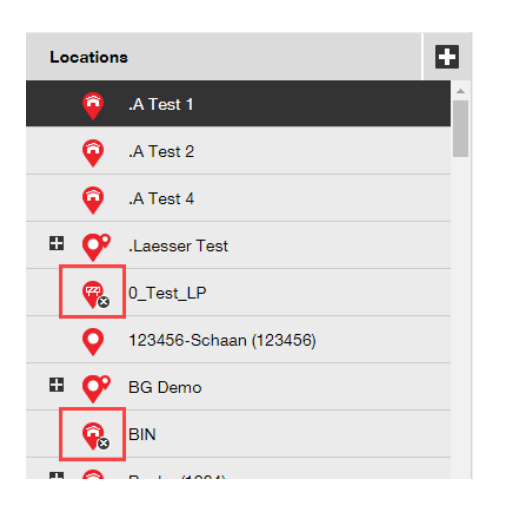

Indstilling af en lokation som "arkiveret" svarer til en "blød" sletning, og sådanne lokationer er så kun synlige for administratorer via siden for virksomhedsindstillinger. Der kan ikke overføres aktiver til eller fra en arkiveret lokation, og før en lokation arkiveres, skal alle aktiver og alt materiel overføres ud af lokationen – forbrugsvarer kan bibeholdes på arkiverede lokationer". Derudover kan aktiver, som har en lokation som standard, ikke arkiveres. Virksomhedens administrator kan gå til listen over arkiverede lokationer under virksomhedsindstillinger og vælge den ønskede lokation og markere den som aktiv eller inaktiv, hvis den arkiverede lokation skal genindlæses – det gør den synlig igen for alle virksomhedens medarbejdere.

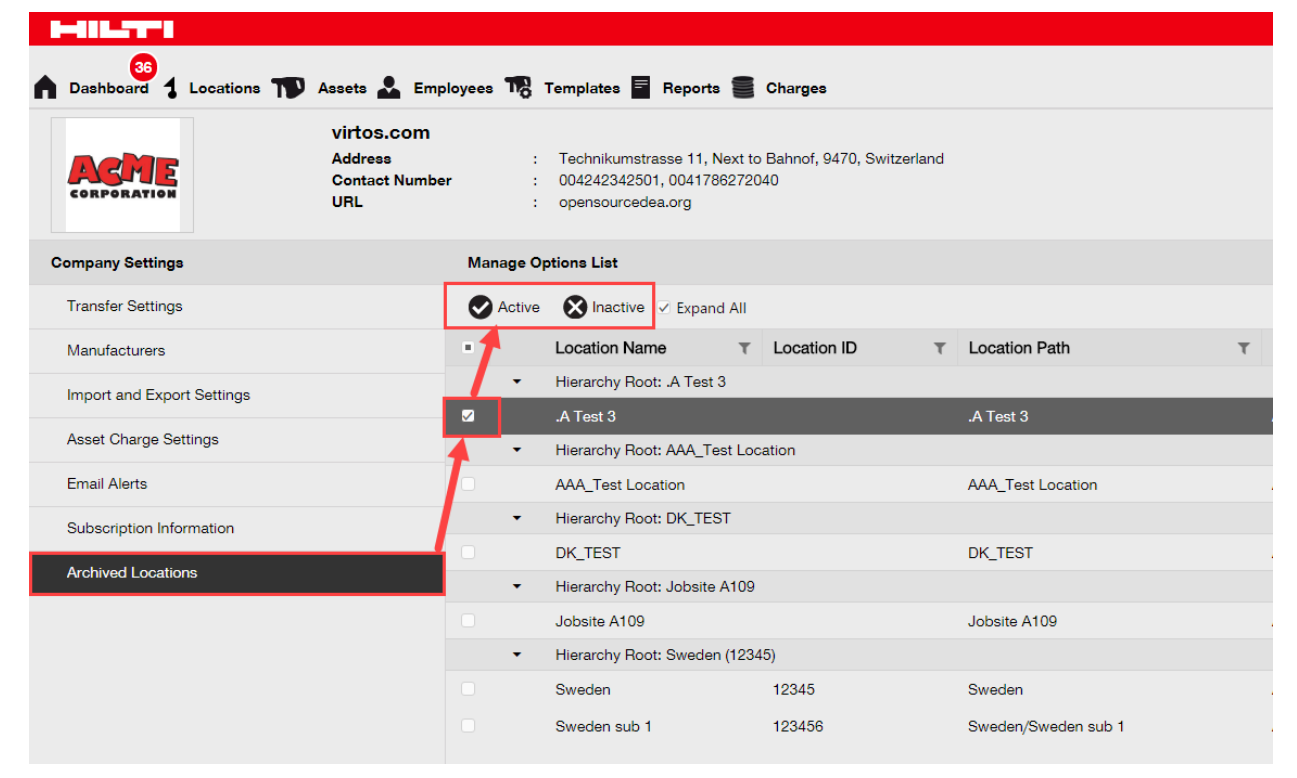

# 2.1.4 Terminallokation

Terminallokation er en ny type lokation.

| archy Selection Location Det                 | aile           |                        |  |
|----------------------------------------------|----------------|------------------------|--|
| Location Details                             |                |                        |  |
| уре                                          | Name           | ID                     |  |
| Select Location Type                         | Recycle Bin    | Enter Location ID      |  |
| Select Location Type<br>Container<br>Jobsite | Manager        | Contact Number         |  |
| Location Group<br>Vehicle<br>Warehouse       | Select Manager | ✓ Enter Contact Number |  |
| Terminal                                     | Location State |                        |  |
| Enter Description                            | Active         | v                      |  |

Ved oprettelse af en terminallokation vises et nyt felt, hvor aktivets status kan vælges, som det skal have efter overførsel til dets nye terminallokation. Terminallokationer kan identificeres med ikonet under opførelse.

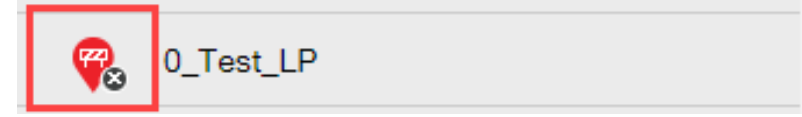

På mobilappen vises ikonet også som et ikon under opførelse, så typen af terminallokation kan identificeres.

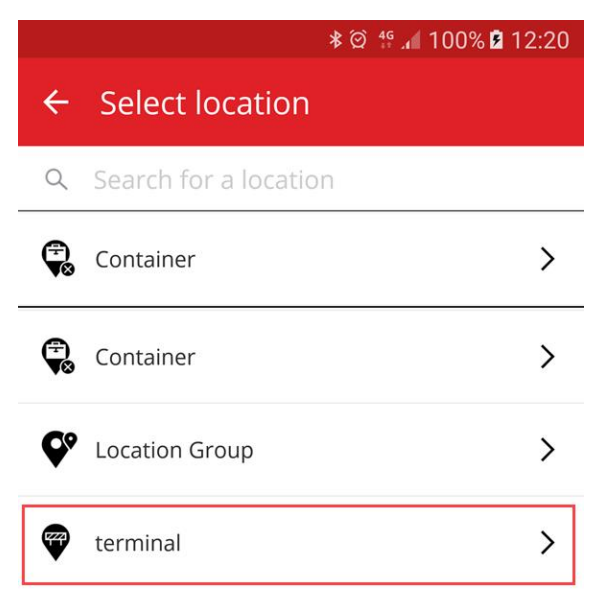

Aktiver overført til denne lokation ændres automatisk til statussen defineret aktiv for terminallokationen og får aktivstatussen "ikke tilgængelig". Hvis er terminallokation opsættes uden status, bibeholder aktiver den status, de havde før overførslen. Hvis aktiver aldrig har fået tildelt en aktivstatus, forbliver de uden status, også selvom de overføres til en terminallokation.

| Add Location                  |                |                                            | × |
|-------------------------------|----------------|--------------------------------------------|---|
| ierarchy Selection Location I | Details        |                                            |   |
| Location Details              |                |                                            |   |
| Туре                          | Name           | ID                                         |   |
| Terminal                      | Recycle Bin    | Enter Location ID                          |   |
| Cost Center                   | Manager        | Contact Number                             |   |
| Cost Center                   | Select Manager | Enter Contact Number                       |   |
| Description                   | Location State | Asset Status after Transfer                | 1 |
| Enter Description             | Active         | Select Asset Status                        |   |
|                               |                | Select Asset Status<br>Broken<br>In Repair |   |
| Address Details               |                | Lost Or Stolen<br>Operational              |   |
| Address Line 1                |                | Retired                                    |   |

Hvis en terminallokation opsættes med "aktivstatus efter overførsel" til skrotning, vises listen over aktiver ikke som standard, og filteret skal fjernes for at se listen over aktiver på denne bestemte terminallokation.

\*Bemærk: Standardfilteret i visning af aktiv skjuler skrottede aktiver. Derfor skal dette felt vælges i kolonnen aktivstatus for at se skrottede aktiver.

| H-IILTTI                     |                  |                                |                 |                      |                  |                |
|------------------------------|------------------|--------------------------------|-----------------|----------------------|------------------|----------------|
| Dashboard Locations T Assets | Employees 🌄 Temp | olates 🗧 Reports               | Charges         |                      |                  |                |
| + / 🖩 🛛 📥                    | Assets           | Consumables                    | Мар             |                      |                  |                |
| recycle bin X                | Add to Tra       | Confirm del                    | H 🕂 Add 🎤       | Edit 🛅 Delete        |                  |                |
| Locations                    | Scan Code        | τ State ↓τ                     | Status <b>T</b> | Responsible Employee | T Alternate Code | Manufacturer T |
| 🖁 Recycle bin                |                  | <ul> <li>Select All</li> </ul> |                 |                      |                  |                |
|                              |                  | Retired                        |                 |                      |                  |                |
|                              |                  |                                |                 |                      |                  |                |
|                              |                  |                                |                 |                      |                  |                |
|                              |                  |                                |                 |                      |                  |                |
|                              |                  |                                |                 |                      |                  |                |
|                              |                  |                                |                 |                      |                  |                |
|                              |                  | ок                             | Cancel          |                      |                  |                |
|                              |                  |                                |                 |                      |                  |                |
|                              |                  |                                |                 |                      |                  |                |

Med visning af det nye felt status over Hilti-aktiver og kombineret med den nye type terminallokation er det nu muligt at skrotte alle indsamlede/returnerede Hilti-aktiver på en gang. Efter oprettelse af terminallokationen eller medmindre der allerede er oprettet en, nedfiltreres til status over Hilti-aktiv for indsamlede/returnerede aktiver.

| HILTT                          |                 |                       |             |                        | Hilti ON!Track |
|--------------------------------|-----------------|-----------------------|-------------|------------------------|----------------|
| Dashboard 1 Locations 1 Assets | Employees To Te | mplates 🗧 Reports     |             |                        |                |
| <b>™</b> + / m                 | Add to Transf   | 🕂 Add 🥒 Edit 💼 Delete |             |                        |                |
| Search an Asset Group Q        | Scan Code       | T Serial No.          | T Status    | ▼ Hilti Asset Status ↑ | T Managed As   |
| Asset Groups                   | 235253425       | 101615321             | Operational |                        | Fleet          |
|                                | 2424234         | 1016153222            | Operational | Select All             | Fleet          |
| All A33613                     | 25452525        | 17.1_EXT_5            | Operational | (Blanks)               | Fleet          |
| Drills                         | 3242424         | 33338                 | Operational | Active                 | Fleet          |
| Hilti asset status             | 3525252         | 071004_JB2            | Operational | Collected/Returned     | Owned          |
|                                | 434324          | 23456789              | Operational | Former Elect Tool      | Owned          |
|                                | 523545          | 101855458             | Operational |                        | Owned          |
|                                | 5252525         | 33337                 | Operational | LOST                   | Fleet          |
|                                | 5345345         | TEST-VTT11380-03      | Operational | 10                     | Fleet          |
|                                | 535435          | 33333                 | Operational | OK Cancel              | Fleet          |
|                                | 543545          | 1307201501            | Operational | Áctive                 | Rented         |
|                                | 5944887         | 1016153216            | Operational | Active                 | Owned          |
|                                | 155558          | 159                   | Operational | Collected/Returned     | Owned          |

Vælg alle indsamlede/returnerede Hilti-aktiver, og overfør dem derefter til terminallokationen med aktivstatussen for skrottet som standard.

| T                  | Add to Transf 🕂 Ad | dd 🥒 Edit 💼 Delete |   |             |                    |
|--------------------|--------------------|--------------------|---|-------------|--------------------|
| $\bigtriangledown$ | Scan Code T        | Serial No.         | τ | Status T    | Hilti Asset Status |
|                    | 155558             | 159                |   | Operational | Collected/Returned |
|                    | 343423             | 3011201610         |   | Operational | Collected/Returned |
|                    | 43534535           | 100002             |   | Operational | Collected/Returned |
|                    | 44141              | 212201601          |   | Operational | Collected/Returned |
|                    | 5666346            | 1016153215         |   | Operational | Collected/Returned |

Sørg for at oprette en terminallokation med "aktivstatus efter overførsel" til "skrottet".

| dit Location              |                                    |                             | >            |
|---------------------------|------------------------------------|-----------------------------|--------------|
| ocation Details           |                                    |                             |              |
| Location Details          |                                    |                             |              |
| Туре                      | Name                               | ID                          |              |
| Terminal                  | <ul> <li>Retired assets</li> </ul> | Enter ID                    |              |
| Cost Center               | Manager                            | Contact Number              |              |
| Cost Center               | Teresa , <sup>ent</sup> ams        | ✓ Enter Contact Number      |              |
| Description               | Location State                     | Asset Status after Transfer |              |
| Enter Description         | Active                             | Retired                     | •            |
| Enable Geofence           | Alert On Entry                     | Alert On Exit               |              |
| Address Details           |                                    |                             |              |
| Address Line 1            |                                    |                             |              |
| Enter Address Line 1      |                                    | Search Map                  | $\mathbf{Z}$ |
| Address Line 2 (Optional) |                                    | 100                         |              |
|                           |                                    |                             |              |
|                           |                                    | Save                        | and Exit     |

#### 2.1.5 Informationer om status over Hilti-aktiv

Feltet for den for nyligt introducerede status over Hilti-aktiver (fremgår af gitterkolonnen nedenfor) viser den respektive status for et værktøj som rapporteret i Hilti-systemerne.

| T.2 | Add to Transf 🕂 Add | / E | dit 前 Delete              |             |            |
|-----|---------------------|-----|---------------------------|-------------|------------|
|     | Serial No.          | т   | Hilti Asset Status 1 T    | Scan Code T | Managed As |
|     | 101615321           |     | Active                    | 235253425   | Fleet      |
|     | 212201601           |     | Collected/Returned        | 44141       | Owned      |
|     | 1234543             |     | Former Fleet Tool         | 45345       | Owned      |
|     | 1016153217          |     | Lost                      | 4324342     | Fleet      |
|     | 12WER23             |     | Lost/Stolen/Not Collected | 4343242     | Fleet      |
|     | 1307201503          |     | Stolen                    | 6266262     | Rented     |
|     | TEST-VTT11380-107   |     | To be Collected           | 232323      | Fleet      |

Denne nye statusinformation over Hilti-aktiver gør det muligt at kontrollere, om et stjålet Hiltiaktiv allerede er blevet rapporteret som stjålet hos Hilti. Der informeres også om, når en fleetindsamling/udveksling er udløbet, eller når værktøj er blevet indsamlet/returneret til Hilti. Status over Hilti-aktiver kan ses i mange forskellige områder på webgrænsefladen, såsom en kolonne, som er tilgængelig i vælgeren af gitterkolonnen som vist ovenfor, rapportvalg, sidepanel for aktivdetaljer (vist nedenfor),

| Services                 | : Not assigned      |
|--------------------------|---------------------|
| Certificates             | : Not assigned      |
| Managed As               |                     |
| Purchase Date            | : 17.04.2013        |
| Purchase Price           | : 478,50            |
| Purchase Currency        | : Euro              |
| Warranty Expiration Date | : 17.04.2015        |
| Vendor                   | : Hilti             |
| Hilti Asset Status       | : Former Fleet Tool |
| Hilti Asset Owner        | : 10161532          |

og under fanen håndteres som ved redigering af et aktiv (vist nedenfor).

| dit asset             | Certificates Services    |                                     |  |
|-----------------------|--------------------------|-------------------------------------|--|
|                       |                          |                                     |  |
| Managed As : Owned    |                          |                                     |  |
| Purchase Date         | Purchase Price           | Purchase Currency                   |  |
| 02.12.2016            | 550                      | EUR                                 |  |
| Purchase Order Number | Warranty Expiration Date | Vendor Warranty (Extended Warranty) |  |
| LTS BLA BLA           | 02.12.2018               | Enter a Number Select One T         |  |
| Cost Code             | Vendor                   | Hilti Asset Status                  |  |
| Enter Cost Code       | Hilti                    | Collected/Returned                  |  |
| Hilti Asset Owner     |                          |                                     |  |
| 10101000              |                          |                                     |  |

\*Bemærk: Status over Hilti-aktiv kan aktuelt ikke ses på mobilappen.

# 2.1.6 Tilgængelige informationer om anvendelse af aktiv

Det er nu muligt at få et hurtigt overblik over den aktuelle anvendelse af et aktiv, så den relevante abonnementsstørrelse kan fastsættes. "Registrerede enheder totalt" er antallet af

unikke aktiver (undtagen skrottede), materiel pr. scanningskode og forbrugsvarer pr. scanningskode. Det kan ses under virksomhedsindstillinger og abonnementinformationer.

| 👔 Dashboard 🕇 Locations ҭ Assets 👗 Employee                  | as 鳽 Templates 📱 Reports 🛢 Charges                                                                                                    |                    |
|--------------------------------------------------------------|----------------------------------------------------------------------------------------------------|--------------------|
| Address<br>Confection<br>Confection<br>Contact Number<br>URL | : Technikumstrasse 11, Next to Bahnof, 9470, Switzerland<br>: 004242342501, 0041786272040<br>: opensourcedea.org                                                                          |                    |
| Company Settings                                             | Manage Options List                                                                                                    |                    |
| Transfer Settings                                            | Current Subscription Information                                                                                                    |                    |
| Manufacturers                                                | Active Unique Assets                                                                                                    | 16798              |
| Import and Export Settings                                   | Commodities per Scan Code/Alternate Code                                                                                                    | 19                 |
| Asset Charge Settings                                        | Consumables per Scan Code/Alternate Code                                                                                                    | 273                |
| Email Alerts                                                 | Total Registered Items                                                                                                    | 17090              |
| Subscription Information                                     | The Total Registered Items are relevant for determining the subscribed asset bucket. For more<br>refer to the service subscription contract or contact your local Hilti Customer Service. | information please |
| Archived Locations                                           |                                                                                                    |                    |
|                                                              |                                                                                                    |                    |

# 3 Forbedringer

# 3.1.1 Tilpassede Hilti-aktivskabeloner

Det er nu muligt at indtaste tilpassede informationer i Hilti-aktivskabeloner for felterne beskrivelse, omkostningskode og billede. Informationer om den tilpassede Hilti-aktivskabelon vises for alle forbundne aktiver.

| Edit Asset Template                                        |                        | ×    |
|------------------------------------------------------------|------------------------|------|
| Asset Template Details Assign Certificates Assign Services |                        |      |
| Template Name                                              | Model                  |      |
| DCG 125-S-Hilti(382576)                                    | DCG 125-S              |      |
| Manufacturer                                               | Cost Code              |      |
| Hilti                                                      | Enter Cost Code        |      |
| Description                                                |                        |      |
| Angle grinder DCG 125S 230V                                | HILTH                  |      |
|                                                            |                        |      |
|                                                            | Upload                 |      |
|                                                            |                        |      |
|                                                            | Save and Exit Save and | Next |

\*Bemærk: Når først tilpassede informationer tilføjes til de åbne felter, kan de oprindelige Hiltidata fra skabelonen ikke længere hentes.

### 3.1.2 Gitterfunktionalitet for mere end 5.000 aktiver

For store kunder med mere end 5.000 aktiver skal søgningen først indskrænkes ved at søge via scanningskode, alternativ kode, brugervenligt navn, model, producent, beskrivelse, serienummer, bemærkninger, standardlokationer og standardmedarbejder.

```
You have more than 5000 assets. Please search.
You can search using Scan Code, Alternate Code, Friendly Name, Model, Manufacturer, Description, Serial No., Notes, Default Location & Responsible Employee.
```

Derudover kan gitteresultaterne for mere end 5.000 aktiver nu eksporteres via excel.

\*Bemærk: Tidligere blev gitteret sidenummeret, og det var ikke muligt at filtrere resultater, når der blev søgt på tværs af 5.000 eller flere aktiver og lokationer. Det er ikke længere tilfældet med denne nye forbedring for store kunder, som søger på tværs af mange aktiver.

#### 3.1.3 Nyligt organiseret panel over aktivdetaljer

Panelet over aktivdetaljer er blevet omstruktureret, så der opnås mere orden ved at gruppere lignende typer detaljer sammen. De nye panelbokse for aktiver kan udvides og gøres mindre ved at klikke på boksens overskrift.

|              | Transfers Hub Virtos                |             | Transfers Hub Virtos - virtos.com |
|--------------|-------------------------------------|-------------|-----------------------------------|
|              |                                     |             | Search below assets               |
| State        | Some Very Cool Tool                 | Э           | Some Very Cool Tool 🛛 🛛 🕹         |
| In Warehouse |                                     | arehouse    | Default Location : Test Warehouse |
| In Warehouse | Asset Details                       | arehouse    | Owner Name : John Doe             |
| Unavailable  |                                     | ailable     | Storage Location : .A Test 2      |
| Unavailable  |                                     | ailable     | Services and Certificates         |
| On Site      |                                     | ite         | Services : 3 Assigned             |
| In Warehouse |                                     | arehouse    | Certificates : Not assigned       |
| In Warehouse |                                     | arehouse    |                                   |
| In Warehouse |                                     | arehouse    | Managed As                        |
| In Warehouse | /                                   | arehouse    | Purchase Date : 11/01/2017        |
| Unavailable  | Friendly Name : bestdrill           |             | Purchase Price : 200              |
| In Warehouse | Responsible Employ : Ryan Clayburn  | allable     | Purchase Currency : US Dollar     |
| in warehouse | Current Location : Terminal state b | arehouse    | Purchase Order Nu : 24541772      |
| Unavailable  | Current Location Sta: Active        | ailable     | Warranty Expiration : 10/01/2018  |
| In Warehouse | Status : Broken                     | anah auro a | Vendor Warranty : 1 Years         |
| In Warehouse | State : Unavailable                 | arenouse    | Vendor : Hilti AG                 |

#### 3.1.4 Unikt Hilti-kundenummer

|        | Hilti ON!Track       |          |           |                |
|--------|----------------------|----------|-----------|----------------|
|        |                      |          | Transfers | esa Williams 🚽 |
|        | Status<br>Created on | : Active |           |                |
|        | Customer Number      | : 1234   |           |                |
| 🖌 Edit |                      |          |           |                |
|        |                      |          |           |                |

Hilti-kundenummeret (SAP-kundenummer) kan nu ses under virksomhedsindstillinger.

# 3.1.5 Flere tegn for brugernavne og brugerroller

Specialtegn accepteres nu, når navnet på kunders brugerroller og aktivgrupper defineres.

3.1.6 Oprettelse af brugernavn

Antallet af krævede tegn ved oprettelse af brugernavn er nu 2 i stedet for 3.

3.1.7 Forbedringer af ydeevne

Mange forbedringer er lavet for søgefunktionaliteten og for forskellige visninger i applikationen.

3.1.8 Informationer om fuldførte aktivservices

Det er nu muligt at få adgang til informationer om fuldførte services på mobilappen via aktivdetaljer. Den senest fuldførte service vises i feltet for fuldført service. Ved at vælge feltet for fuldført service kan brugere se flere detaljer om: servicenavn, servicebeskrivelse, hvis der er en, omkostninger, serviceleverandør, dato for sidste kontrol, serviceinterval, dato for næste kontrol, bemærkninger og alle vedhæftninger.

|                  | ≵ @ ⁴್.₄ 96% ∎ 13 |
|------------------|-------------------|
| ← Asset Details  |                   |
| 🛋 Images         |                   |
|                  | -                 |
|                  | 7                 |
| _                |                   |
| 🛞 Completed Ser  | vices             |
| Service check    | 16 Feb 2017 ゝ     |
| Electrical check | 09 Feb 2016 ゝ     |
| View More        | ~                 |
| 😭 Hilti          |                   |
| demolition tool  |                   |
| Friendly Name    | Demotool          |
| Asset Group      | Asset Group       |
| Asset Status     | Operational       |

Følgende typer vedhæftninger understøttes: jpeg, jpg, png, pdf\*, docx/doc\*, xls/xlsx, txt\* \*Bemærk: \*Disse typer vedhæftninger tilgængelige for apper fra tredjeparter på mobilenheden.

# 3.1.9 Der er adgang til produktdokumentation via mobilappen

Der er nu adgang til lanceringsinformationer og produktdokumentation direkte via mobilappen. Under ON! Track-indstillinger findes informationer om appen. Klik på hjælp for at komme til den nyeste side med produkt- og lanceringsinformationer på Hilti Online.

| ← Settings<br>Current Location<br>Buchs SG Q<br>Language<br>English Q                                       |             | 💐 👫 🔏 64% 💈 13:44 |
|----------------------------------------------------------------------------------------------------|-------------|-------------------|
| <ul> <li>Settings</li> <li>Current Location</li> <li>Buchs SG</li> <li>Language</li> <li>English</li> </ul> | ← Settings  |                   |
| Current Location Buchs SG Current Language English Q                                                        |             |                   |
| Buchs SG Q<br>Language<br>English Q                                                                         | Settings    |                   |
| English Q                                                                                                   |             |                   |
| Language<br>English <b>Q</b>                                                                                | Buchs SG    | Q                 |
| English Q                                                                                                   | Language    |                   |
|                                                                                                    | English     | Q                 |
|                                                                                                    | App Info    |                   |
| Abb mile                                                                                                    | Help        | >                 |
| Help >                                                                                                    | Privacy     | >                 |
| Help > Privacy >                                                                                            | Licenses    | >                 |
| Help > Privacy > Licenses >                                                                                 | App Version | 2.5.7.5           |
| Help > Privacy > Licenses > App Version 2.5.7.5                                                             |             |                   |
| Help ><br>Privacy ><br>Licenses ><br>App Version 2.5.7.5                                                    |             |                   |
| Help ><br>Privacy ><br>Licenses ><br>App Version 2.5.7.5                                                    |             |                   |

# 3.2 Småfejl

# 3.2.1 Indlæsningstid for siden aktivskabeloner

Ydelsen for indlæsningstiden for siden aktivskabeloner er nu blevet forbedret væsentligt.

# 3.2.2 Redigering af detaljer for forbrugsvarer

Tidligere var det ikke muligt at redigere nogle felter for en forbrugsvare, når der ikke valgt nogen producent. Nu er disse felter ikke længere låst og kan redigeres i aktivdetaljer, også når der ikke er valgt nogen producent for en forbrugsvare på det tidspunkt, hvor den blev tilføjet.

# 3.2.3 Synkroniseret aktiver blandt lokationer og enheder

Uoverensstemmelse i antallet af aktiver, som vises på forskellige enheder under søgning via lokation, fikseres nu med regelmæssige synkroniseringer og muligheden for at synkronisere ved behov.

# 3.3 Fejlafhjælpning

Hvis der opstår problemer efter lanceringen, slettes browserens cache, og ON!Track-siden opdateres. Hvis problemet ikke forsvinder, kontaktes Hiltis kundeservice.